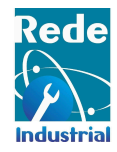

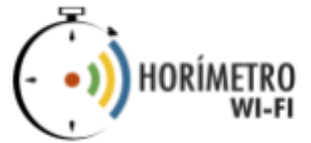

# Guia Rápido

# Horímetro Wi-Fi

# Dispositivo e Aplicativo

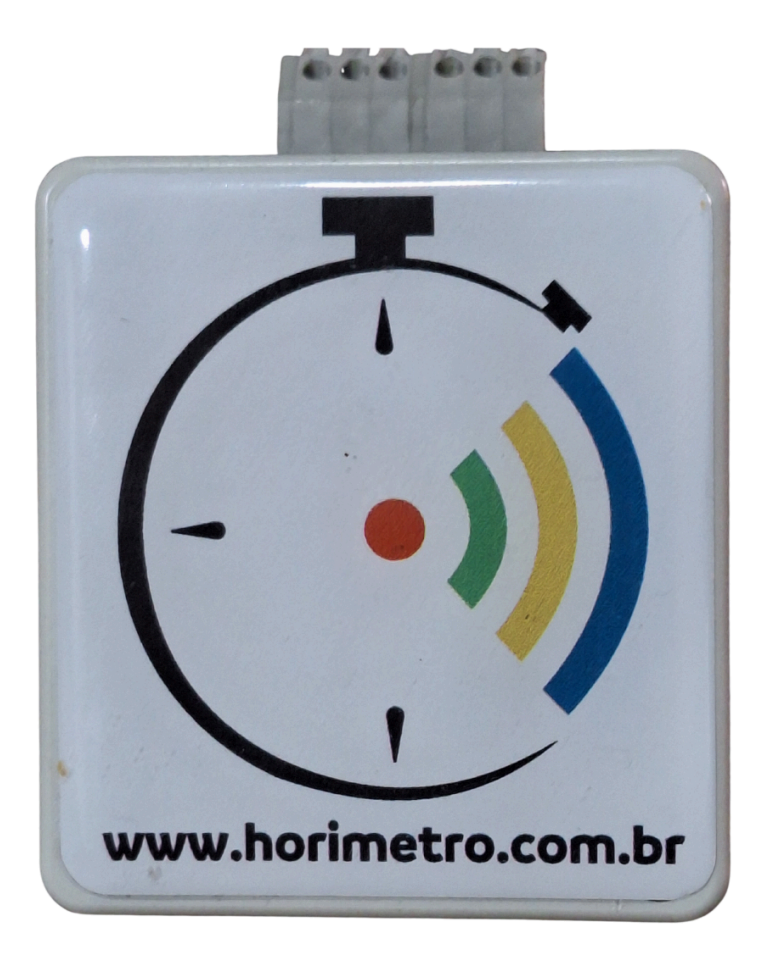

Patente INPI Br 102020021262-1

Dezembro 2024 Versão 3.0.0.2

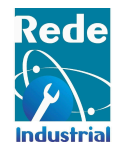

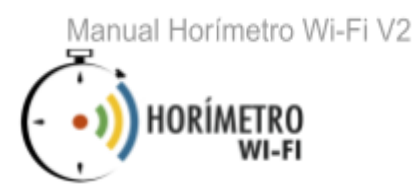

# Sumário

| 1  | 1 Instalação do Horímetro  |                                                           |    |  |
|----|----------------------------|-----------------------------------------------------------|----|--|
|    | 1.1 Inst                   | alação na máquina                                         | 3  |  |
|    | 1.2 Inst                   | alação do Horímetro                                       | 3  |  |
|    | 1.3 Reco                   | 3                                                         |    |  |
|    | 1.3.1                      | Instalação                                                | 3  |  |
| 2  | 2 Configurando o Horímetro |                                                           |    |  |
|    | 2.1 Conf                   | iguração Inicial                                          | 4  |  |
|    | 2.2 Confi                  | guração Off-line                                          | 6  |  |
|    | 2.3 Conf                   | iguração Online                                           | 6  |  |
|    | 2.4 Visu                   | alizando e fazendo download dos Registros                 | 7  |  |
|    | 2.4.1                      | Visualizando os Últimos Registros                         | 7  |  |
|    | 2.4.2                      | Download dos Registros                                    | 7  |  |
|    | 2.4.3                      | Deletar Registros                                         | 8  |  |
|    | 2.5 Con                    | 8                                                         |    |  |
|    | 2.5.1                      | Configurando Envio de E-mail (SMTP)                       | 8  |  |
|    | 2.5.2                      | Configurando Envio de Arquivo (FTP)                       | 9  |  |
|    | 2.5.3                      | Configurando intervalos de envío                          | 9  |  |
|    | 2.5.4                      | Configurando envio dos dados para o servidor do Dashboard | 10 |  |
|    | 2.6 Out                    | ras configurações                                         | 10 |  |
| 3  | Configurar                 | ndo o aplicativo/dashboard do Horímetro                   | 11 |  |
|    | 3.1 Baix                   | e e instale o APP do Horímetro Wi-Fi                      | 12 |  |
|    | 3.2 Adio                   | ionando um Horímetro no APP                               | 13 |  |
|    | 3.3 Conf                   | igurando Notificações de Máquina Parada                   | 13 |  |
|    | 3.4 Visu                   | 14                                                        |    |  |
|    | 3.5 Dele                   | tar e Editar Horímetros                                   | 14 |  |
|    | 3.5.1                      | Deletar                                                   | 14 |  |
|    | 3.5.2                      | Editar                                                    | 14 |  |
| Сс | racterístico               | is Técnicas e Operacionais                                | 15 |  |

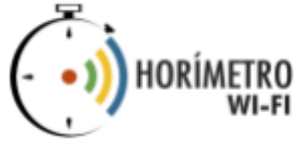

# 1 Instalação do Horímetro

# 1.1 Instalação na máquina.

- 1.1.1 Para conectar o Horímetro em uma máquina, utilize um Relé, CLP ou sensor magnético como intermediário entre os dois equipamentos. Quando o Relé, CLP ou sensor magnéticos estiverem ativos, o contato seco do Horímetro será fechado, indicando que a máquina está ligada.
- 1.1.2 Em caso de veículos, os cabos do contato seco devem ser conectados na ignição do mesmo.
- 1.1.3 O horímetro pode ser adquirido, com venda direta, sem mensalidade, funcionando com envio dos dados diretamente para seu computador, integrado ao Excel e bancos de dados em servidor web, ou com custo de mensalidade por aparelho, utilizando nosso painel para gestão de alarmes, relatórios e gráficos.

# 1.2 Instalação do Horímetro

- 1.2.1 Conecte o Horímetro em uma fonte de alimentação industrial colméia
  - 1.2.1.1 Em caso de veículos, conecte o cabo de alimentação diretamente na bateria do veículo.
- 1.2.2 Conecte o contato seco do horímetro ao Relé, CLP, sensor magnético ou ignição do veículo.
- 1.2.3 Dê dois cliques longos no botão para resetar.

Exemplos de fontes de alimentação Colmeia:

- Fonte de Alimentação Colméia 25W 12V 2A Bivolt Mercado Livre
- Fonte Chaveada Bivolt Tipo Colmeia 12V x 5A Mercado Livre

Esses modelos são ideais para fornecer a energia necessária para o funcionamento adequado do horímetro. Escolha o que melhor atende às suas necessidades!

# 1.3 Recomendações

#### 1.3.1 Instalação

- 1.3.1.1 Não instalar em lugares úmidos, expostos ao Sol, chuva, raios, etc.
- 1.3.1.2 Instalar em ambientes com temperatura entre 18°C a 35°C.

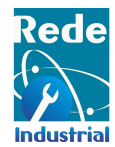

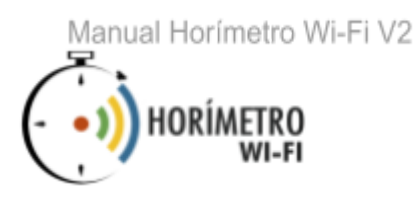

- 1.3.1.3 O Horímetro pode ser alimentado com tensão de 90VAC/230VAC 12vDC ou 24 VDC. No caso de corrente contínua, utilize fonte de alimentação industrial tipo colméia, de 2 amperes, com proteção contra ruídos. Informe a tensão de alimentação, no momento do pedido de compra do aparelho.
- 1.3.1.4 Caso vá instalar o horímetro para uso ON-LINE, via WEB, Não instale o Horímetro wi-fi em locais com sinal de wi-fi fraco ou variante.
- 1.3.1.5 Você também poderá utilizar o horímetro totalmente OFF-LINE, sem conexão com a internet, apenas com a transmissão de dados via WI-FI, entre o horímetro wi-fi e um aparelho celular Android ou tablets, visando configurar o aparelho para uso ou coletar todos os dados de tempo registrados em memória (valor acumulado, data/hora de funcionamento e parada, registro de tempo por evento, número de eventos de paradas ou funcionamento).
- 1.3.1.6 Não instale o Horímetro wi-fi fixado em paredes metálicas, armários de aço ou metal, fixado em motores, bombas e compressores.
- 1.3.1.7 Não instale o Horímetro wi-fi em locais que vibram ou que sofram impactos de máquinas.
- 1.3.1.8 Se necessário, instale o Horímetro wi-fi, em até 100 metros de distância do equipamento a ser monitorado. Neste caso, somente utilize fios blindados e com malhas (Shields) para evitar ruídos.
- 1.3.1.9 Em caso de falta de energia elétrica ou desligamento do seu equipamento, reconfigurar hora e data.

# 2 Configurando o Horímetro

# 2.1 Configuração Inicial

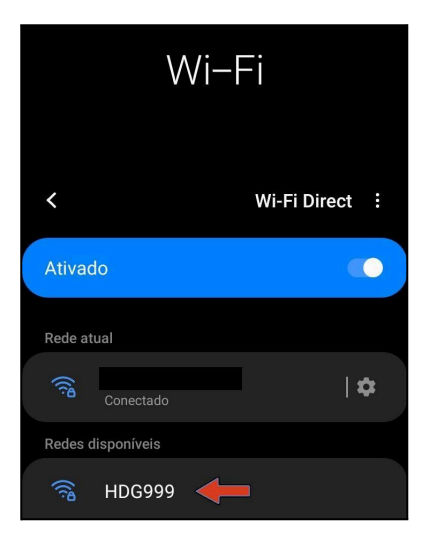

2.1.1 Após ligar o Horímetro pela primeira vez ele irá iniciar no modo *AP-Mode* (Modo Ponto de Acesso). Nesse modo o Horímetro cria uma rede própria iniciada com **HDG** seguido de números, na imagem podemos ver **HDG999**;

Atenção: Se a rede do Horímetro não aparecer clique no botão de reset duas vezes, aperte uma vez, aguarde cinco segundos e aperte novamente o botão do reset.

2.1.2 Conecte-se na rede selecionando ela e inserindo a senha padrão **12345678**;

#### Internet pode estar indisp.

Se você permanecer conectado a esta rede Wi-Fi agora, seu telefone também permanecerá conectado sempre que você usar essa rede no futuro.

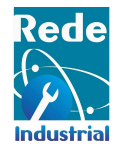

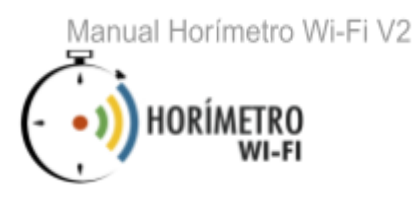

2.1.3 Se a conexão for feito pelo celular, ele irá perguntar se deseja ingressar na rede que não tem conexão com a internet, clique em Manter conexão WiFi;

#### Fazer login

http://192.168.4.1 exige um nome de usuário e uma senha. Sua conexão a este site não é particular Nome de usuário

Contador

iniciais para iniciar o monitoramento, Para

▲ 192.168.4.1/config\_page?ca

Nome de usuário

192.168.4.1 diz

configurações.

Senha

Cancelar Fazer login

22 :

2.1.4 Após se conectar a rede do Horímetro abra o navegador (Google chrome, FireFox, Edge), na barra de endereço digite o IP **192.168.4.1** e clique no botão Enter ou Ir em seguida irá aparecer uma tela solicitando um login, insira os dados padrão *admin* e *admin* para o usuário e senha;

Atenção: Se a página web não aparecer, verifique se o celular ou computador ainda está conectado à rede do Horímetro.

2.1.5 Após fazer o login irá aparecer uma tela informando que é necessário realizar configurações iniciais no Horímetro, clique em OK, e irá abrir a página de configurações iniciais.

2.1.6 Ná página de configurações iniciais preencha com os dados que achar necessário, leia atentamente o que cada campo significa, nessa página você dá um nome para o Horímetro e senha para o login, após preencher os dados é só clicar em Salvar, após clicar em Salvar irá aparecer uma mensagem perguntando se deseja reiniciar o Horímetro.

2.1.7 Para continuar as configurações no Horímetro, inclusive colocar no modo **online**, você deve clicar em Cancelar, mas se deseja usar o Horímetro de forma **offline** clique em Ok;

#### 192.168.4.1 diz

PARA REINICIAR O HORÍMETRO AGORA E ATUALIZAR A REDE WIFI CLIQUE EM OK, CASO CONTRÁRIO CLIQUE EM CANCELAR

Cancelar

# Horimetro: HDG999 Preencha os dados das configurações iniciais! Configurações Iniciais! Dome do Equipamento: Senha para Login: Somente letras, números ou\_- não usar espaço. Horas acumuladas: 0\_00\_00\_ Horas Acolicar em Salvar o horimetro irá reiniciar. < Voltar</td> Salvar

Rede industrial www.redeindustrial.com.br - Horímetro Wi-Fi - www.horimetro

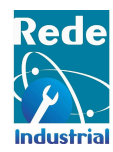

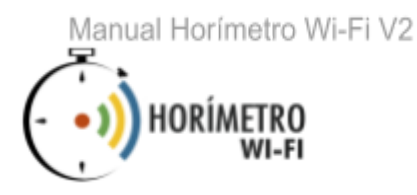

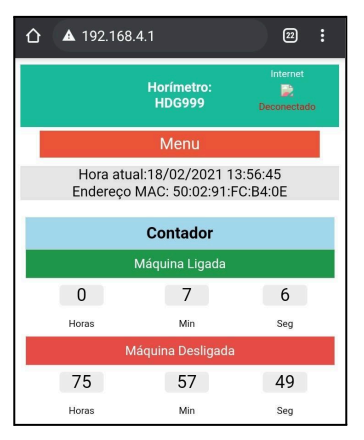

2.1.8 Após as configurações o Horímetro voltará para a tela inicial;

2.1.9 Após finalizada a configuração inicial, na página principal, entre na aba Menu e em seguida em Registros.

2.1.9.1 Clique em Deletar para deletar todos os registros e zerar o Horímetro.

Atenção: Caso o passo 2.1.9.1 não seja seguido, o contador de horas de máquina parada não será resetada, comprometendo a precisão da contagem.

Observações:

- A página de registros pode informar que há O(zero) registros, porém o passo 2.1.9.1.

 Quando o Horímetro for configurado, ligue o contato seco, desligue-o e apague os registros, para que a contagem reinicie. Esse procedimento deve ser realizado em Horímetro com versão 2.2.8.0 ou inferior.

# 2.2 Configuração Off-line

2.2.1 Após as configurações iniciais o Horímetro estará pronto para uso, porém somente no modo off-line.

# 2.3 Configuração Online

2.3.1 Para colocar o Horímetro na rede local (**online**) basta clicar no botão Menu em seguida no botão Configurações;

| Hori<br>HD                                      | pre<br>ape         |         |  |
|-------------------------------------------------|--------------------|---------|--|
| Preencha com os dados do WIFI                   |                    |         |  |
| Endereco MAC: 50:02:91:EC:B4:0E - IP local: (IP |                    |         |  |
| unset) - Conectar à:                            |                    |         |  |
| SSID:                                           | Escolha uma Rede 🔻 |         |  |
| Senha:                                          |                    |         |  |
| Atualizar o relógio pela<br>Internet (NTP)?:    | •                  |         |  |
| Local IP:                                       | Opcional           | rial.co |  |
| Gateway:                                        | Opcional           |         |  |

2.3.2 Na página de configurações na seção dos dados do WiFi você deve preencher com os dados de sua rede local, nessa seção você pode escolher apenas preencher o **SSID** e **Senha** para o Horímetro se conectar a rede local e receber algum IP via **DHCP**, ou você pode preencher os outros campos para setar um IP fixo no Horímetro;

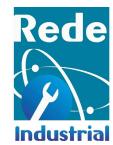

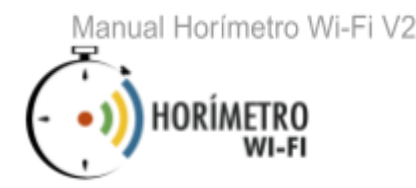

Atenção: A opção de atualizar o relógio via NTP deve permanecer marcada, só em caso onde a sua rede local bloqueia o NTP essa opção deve estar desmarcada para evitar problemas.

Após preencher os campos e clicar em Salvar o Horímetro irá desligar a rede dele, desabilitando o modo 2.3.3 AP-Mode e irá se conectar a rede local que você cadastrou, para acessar novamente o Horímetro basta se conectar na mesma rede que ele está conectado e digitar o IP que ele recebeu na barra de endereço do navegador (Google chrome, FireFox, Edge), ou pela URL http://NomeDoHorimetro.local. Ex. 192.168.1.5 ou http://hdg9999.local

> Atenção: Dispositivos Android não acessam o Horímetro através da URL, somente pelo IP.

# 2.4 Visualizando e fazendo download dos Registros

#### 2.4.1 Visualizando os Últimos Registros

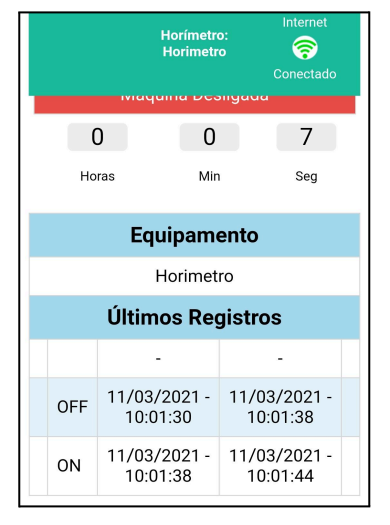

2.4.1.1 A lista dos últimos registros se encontram na parte inferior da página principal, onde é possível acompanhar os seis últimos registros feitos pelo Horímetro.

Também é possível visualizar os registros completos através do 2.4.1.2 download.

#### 2.4.2 Download dos Registros

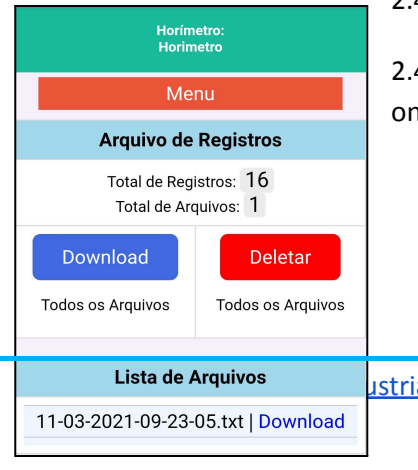

Para fazer os download dos registros, clique no Menu e em Registros. 2.4.2.1

2.4.2.2 Clicando em Download, o download será realizado em arquivo .txt, onde estarão dispostos todos os registros do Horímetro.

| Total de Arquivos: 1               |                              |       |                                                                                                    |      | Maquina Ligada:                                                                                               |
|------------------------------------|------------------------------|-------|----------------------------------------------------------------------------------------------------|------|----------------------------------------------------------------------------------------------------|
| Download<br>Todos os Arquivos      | Deletar<br>Todos os Arquivos |       | Ligada em (Data), Ligada em (Hora),<br>Desligada em (Data), Desligada em (Hora),<br>Contador de tempo ligada<br>1 OFF 11/03/2021, 10:01:30, 11/03/2021, |      | - Parcial de Horas: 0000:00:06 -<br>(hhhh:mm:ss)<br>- Total de Horas acumuladas: 0000:00:06 -<br>(hhhh:mm:ss) |
|                                    |                              |       | 10:01:38, 0000:00:07                                                                                                    |      |                                                                                                    |
| Lista de Arquivos                  |                              | ustri | 2 ON 11/03/2021, 10:01:38, 11/03/2021,<br>10:01:44. 0000:00:06                                                                                          | .cor | Maquina Desligada:                                                                                            |
| 11-03-2021-09-23-05.txt   Download |                              |       | Equipamento Monitorado: Horimetro                                                                                                    |      | - Parcial de Horas: 0000:00:07 -<br>(hhhh:mm:ss)                                                              |
|                                    |                              |       | Momento da coleta dos dados: 11/03/2021                                                                                                    |      | - Total de Horas acumuladas: 0000:00:07 - (hhhh:mm:ss)                                                        |

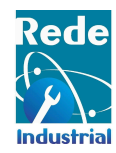

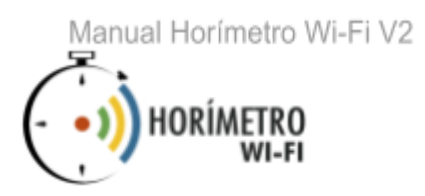

#### 2.4.3 Deletar Registros

2.4.3.1 Para deletar os registros, clique no botão Deletar.

# 2.5 Configurando o Envio de Dados

#### 2.5.1 Configurando Envio de E-mail (SMTP)

| Preencha com os dados STMP para recebe<br>no e-mail cadastrado os dados do horímetro                                                         |               |  |
|----------------------------------------------------------------------------------------------------|---------------|--|
| Servidor SMTP:                                                                                                    |               |  |
| *Usuário SMTP:                                                                                                    |               |  |
| *Senha SMTP:                                                                                                    | Show Password |  |
| E-mail<br>Destinatário:                                                                                                    |               |  |
| *Os dados devem ser codificados. Use o site<br><u>www.base64encode.org</u> para codificar.<br>Ao clicar em Salvar o horímetro irá reiniciar. |               |  |
| <<br>Voltar                                                                                                    | Salvar        |  |

2.5.1.1 Clicando em Menu e em Envio dos Dados, você será direcionado para a página de configuração do envio dos dados.

2.5.1.2 Preencha os campos **Servidor SMTP**, **Usuário SMTP**, **Senha SMTP** e **E-mail Destinatários**.

Atenção: Por motivos de segurança, o usuário e senha devem ser criptografados utilizando o site www.base64encode.org.

#### Horímetro - Horimetro

Email Enviado com Sucesso!

Redirecionando para a página inicial em 5 segundos 2.5.1.3 Clicando em Salvar, o Horímetro irá fazer um teste para validar o servidor SMTP cadastrado. Caso o servidor esteja correto, uma mensagem de sucesso será exibida e um email teste será enviado para o email do destinatário.

| Horímetro - Horimetro                   | 2.5.1.4 Caso o servidor SMTP esteja incorreto, uma mensagem de erro será exibida na interface |  |  |
|-----------------------------------------|-----------------------------------------------------------------------------------------------|--|--|
| Erro ao enviar Email!                   |                                                                                               |  |  |
| Click aqui para configurar<br>novamente | al.com.br - Horímetro Wi-Fi - <u>www.horimetro.com.br</u> 8                                   |  |  |

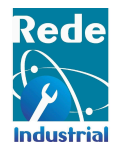

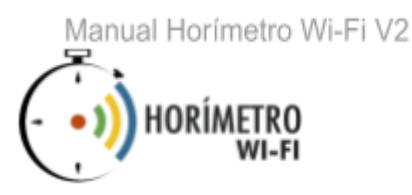

2.5.1.5 Clique em Configurar novamente e preencha os campos com os dados novamente.

#### 2.5.2 Configurando Envio de Arquivo (FTP)

| Preencha com o<br>os da                         | s dados do FTP para salvar<br>dos do horímetro |  |  |
|-------------------------------------------------|------------------------------------------------|--|--|
| Servidor FTP:                                   |                                                |  |  |
| Usuário FTP:                                    |                                                |  |  |
| Senha FTP:                                      | Show Password                                  |  |  |
| *Ao clicar em Salvar o horímetro irá reiniciar. |                                                |  |  |
| <<br>Voltar                                     | Salvar                                         |  |  |

2.5.2.1 Clicando em Menu e em Envio dos Dados, você será direcionado para a página de configuração do envio dos dados. Vá até a seção Preencha com os dados do FTP.

2.5.2.2 Antes de prosseguir na configuração é necessário criar no servidor de FTP uma pasta chamada **Registros**, para o Horímetro gravar nessa pasta os dados coletados.

2.5.2.3 Para configurar o envio de arquivo FTP, preencha os campos, **Servidor FTP**, **Usuário FTP** e **Senha FTP** e clique em Salvar.

Atenção: É necessário criar no servidor de FTP uma pasta chamada Registros, para o Horímetro gravar nessa pasta os dados coletados.

- 2.5.2.4 Será feita uma autenticação onde será enviado um arquivo teste para o servidor, caso os dados do servidor estejam corretos.
- 2.5.2.5 Caso estejam incorretos, será exibida uma mensagem de erro. Revise os dados e preencha novamente.

#### 2.5.3 Configurando intervalos de envio

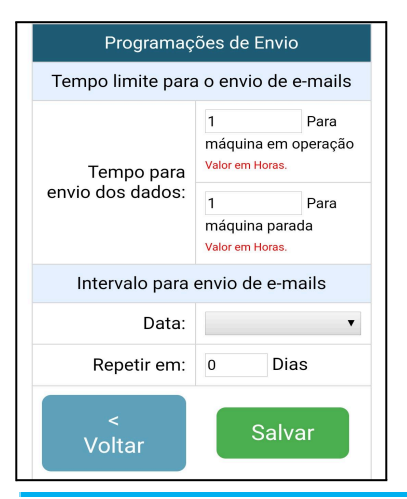

2.5.3.1 Clique em Menu, Configurações e em Registros.

2.5.3.2 Na seção Programação de Envio preencha os campos de tempo limite para o envio de e-mails, tanto de máquina em operação, quanto de máquina parada.

2.5.3.3 Em Intervalo para envio, preencha com a data e em quantos dias um novo e-mail será enviado com o arquivo .txt.

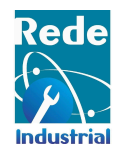

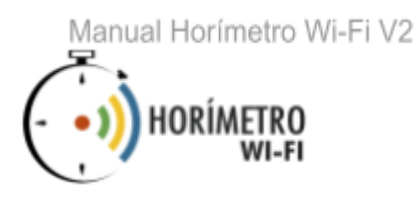

#### 2.5.4 Configurando envio dos dados para o servidor do Dashboard

2.5.4.1 Clicando em Menu e em Envio dos Dados, você será direcionado para a página de configuração do envio dos dados, onde poderá configurar o envio dos dados para o dashboard.

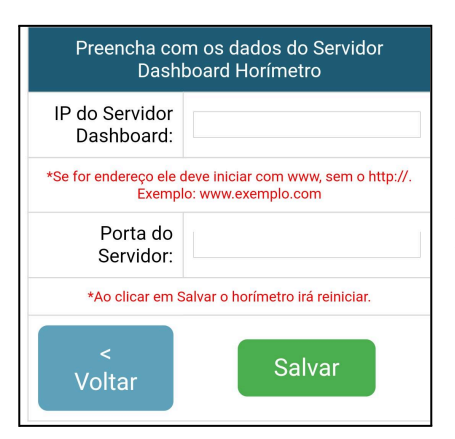

2.5.4.2 Localize a seção do Dashboard e preencha os campos **IP do Servidor Dashboard** e **Porta do Servidor**, clique em Salvar e o Horímetro irá reiniciar.

**Atenção:** Ao cadastrar um endereço do servidor certifique que o Horímetro tem acesso a Internet. Após cadastrar um endereço do servidor o Horímetro irá realizar um teste de comunicação caso o teste falhe você deverá verificar os dados e cadastrar novamente e se tem conexão com a Internet.

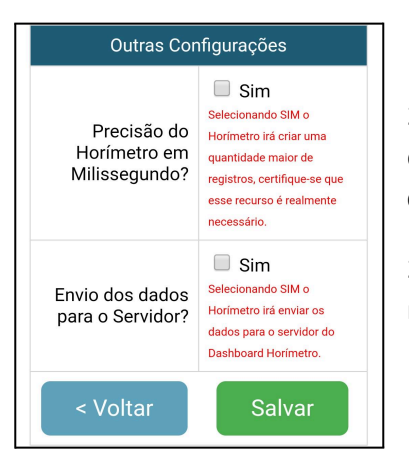

2.5.4.3 Na página principal, clique em Configurações, na tela de configurações vá na seção Outras configurações marque a caixinha de **Envio dos dados para o Servidor** e clique em Salvar.

2.5.4.4 Agora o Horímetro está pronto para ser cadastrado no Dashboard e no Aplicativo para dispositivos móveis.

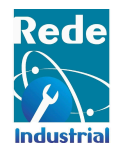

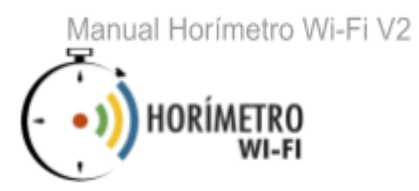

### 2.6 Outras configurações

| Outras Configurações                                                                                                    |                                                                                                    |  |  |
|----------------------------------------------------------------------------------------------------|----------------------------------------------------------------------------------------------------|--|--|
| Escolha um<br>intervalo para o<br>Horímetro<br>registrar no Log<br>quando não<br>houver mudança<br>no estado da<br>máquina. | 5 • Minutos<br>Esse Intervalo é usado em<br>casos que o estado da<br>máquina não mudou, mas se<br>deve registrar no Log mesmo<br>assim.                |  |  |
| Precisão do<br>Horímetro em<br>Milissegundo?                                                                                | Sim<br>Selecionando SIM o<br>Horimetro irá criar uma<br>quantidade maior de<br>registros, certifique-se que<br>esse recurso é realmente<br>necessário. |  |  |
| Atualização do Relógio interno - Hora<br>atual:31/03/2021 11:18:36                                                          |                                                                                                    |  |  |
| Data:                                                                                                    | T                                                                                                    |  |  |
| Hora para<br>calibração do                                                                                                  | T                                                                                                    |  |  |

relógio interno:

2.6.1 Você pode configurar o tempo em que o Horímetro faz um registro no Log. Por exemplo, a cada 5 minutos um novo registro será registrado no Log.

2.6.2 Para o Horímetro ter precisão de milissegundos, marque a opção.

#### 2.6.3 Configuração de data e hora

2.6.3.1 Em configurações, altere a data e hora do relógio interno do Horímetro.

2.6.3.2 Em caso de queda de luz ou falta de energia ou desligamento do equipamento, configurar hora e data.

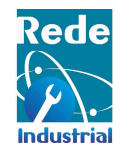

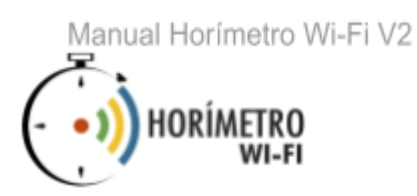

# 3 Configurando o aplicativo/dashboard do Horímetro

### 3.1 Baixe e instale o APP do Horímetro Wi-Fi

- 3.1.1 Baixe o APP na Play Store clicando em <u>APP Horímetro</u> ou buscando por Horímetro Wi-Fi.
- 3.1.2 Após baixar e instalar será necessário realizar um cadastro;
- 3.1.3 Clique em cadastrar-se e preencha todos os campos, em seguida é necessário cadastrar um subdomínio do seu servidor onde está instalado a API do Horímetro. Após realizar os cadastros o APP está pronto para o uso.

|                        | ← CADASTRE-SE      |                           |
|------------------------|--------------------|---------------------------|
|                        | Nome               |                           |
|                        | E-mail             | Horímetro WI-FI           |
| E-mail                 |                    | Subdomínio                |
| ENTRAR                 | Telefone           | http://111.11.11.111.8083 |
|                        | Senha              | CONTINUAR                 |
|                        | Confirmar senha    |                           |
| CADASTRE-SE SUBDOMÍNIO | CANCELAR CADASTRAR |                           |

Atenção: Seu cadastro é único, não compartilhe com ninguém e use um e-mail válido. O subdomínio deve ser o endereço do servidor da API do Horímetro.

Cadastro de Subdomínio

Cadastro de Usuário

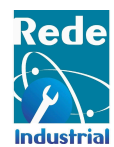

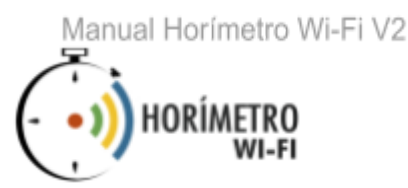

## 3.2 Adicionando um Horímetro no APP

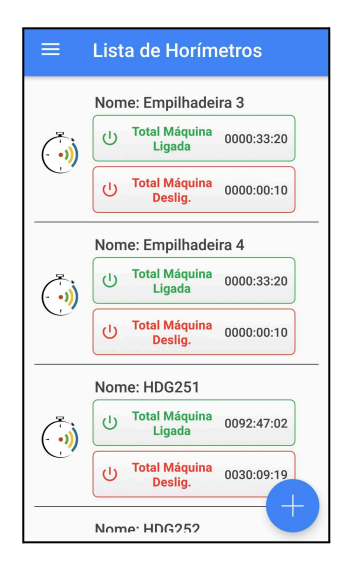

3.2.1 Abra o APP faça o login com os dados que você cadastrou anteriormente, irá abrir a tela de Lista onde estarão dispostos os Horímetros.

3.2.2 Na tela de Lista dos Horímetro clique no ícone de Add + para abrir a tela de Adicionar Horímetro.

| ← Adicionar Horímetro                 |
|---------------------------------------|
| Nome                                  |
| MAC                                   |
| Descricão                             |
| ID                                    |
| Deseja receber notificações, quando a |
|                                       |
| CANCELAR                              |

3.2.3 Na Tela de Adicionar Horímetro preencha os campos com os dados do seu Horímetro, Nome e MAC são obrigatórios, os demais são opcionais, se deseja receber notificações no celular quando a máquina que esse Horímetro está monitorando **parar** marque a caixinha, assim quando a máquina **parar** você receberá uma notificação no seu celular. Após adicionar o Horímetro irá aparecer na tela de Lista dos Horímetros;

**Atenção:** O Horímetro que cadastrou fica visível para todos os usuários que estão na mesma url, como também eles celulares.

**Obs:** O endereço MAC está disponível na página do Horímetro acessada no navegador de internet por http://NomeDoHorimetro.local ou endereço de IP do Horímetro. Exp.: http://Maquina01.local ou 192.141.2.551.

# 3.3 Configurando Notificações de Máquina Parada

Ao cadastrar um Horímetro você tem a opção de habilitar ou desabilitar a notificação de máquina parada.

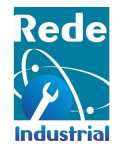

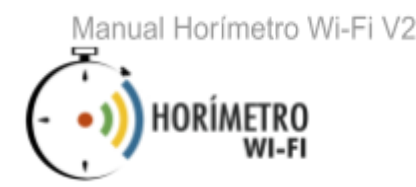

- 3.3.1 É necessário criar os código dos motivos de máquina parada, para isso clique no menu no canto superior
   e em Motivo em seguida no ícone de Add + , preencha os campos com um código e uma descrição do motivo e clique em Salvar;
- 3.3.2 Quando um Horímetro envia um dado de máquina parada, o APP recebe e notifica o usuário caso a notificação esteja habilitada, ao clicar na notificação ou ir em Paradas através do menu irá abrir a página de Lista de Paradas, nesta página o usuário pode adicionar, na parada, um motivo já cadastrado clicando

no botão Adicionar Motivo ao clicar irá abrir a página de **Lista de Motivos** selecione o motivo da parada.

| Lista de Paradas                                                     | ← Lista de Motivos                        |
|----------------------------------------------------------------------|-------------------------------------------|
| Horímetro: Máquina de Corte<br>Parada: 17/02/2021 10:47:12<br>Activo | ADIC. Descrição: Sem internet             |
| lorímetro: Máquina de Corte                                          | Código: 23<br>Descrição: Queda de Energia |
| arada: 17/02/2021 10:47:12<br>otivo                                  | ADIC.<br>MOTIVO<br>Descrição: Manutenção  |
| lorímetro: Máquina de Corte                                          | Código: 47                                |
| rada: 17/02/2021 10:47:12<br>otivo                                   | ADIC. Descrição: Parada Programada        |
| Anrimetro: Máquina de Corte                                          | Código: 6<br>Descrição: Acidente          |
| arada: 17/02/2021 10:43:36<br>Iotivo                                 | ADIC.                                     |

### 3.4 Visualizar os registros

3.4.1 Para visualizar os registros de um Horímetro específico, clique no Horímetro desejado.

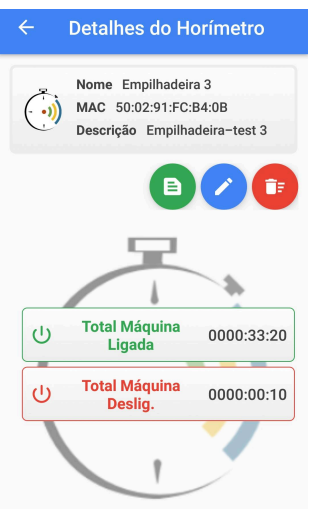

3.4.2 Para visualizar os últimos registros clique no ícone D onde você será direcionado para uma interface onde estão disponíveis os registros de máquina parada, desligada e quando a máquina foi desligada, com data e hora exata.

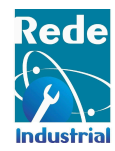

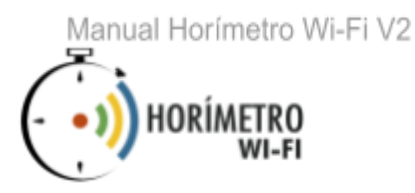

| <ul> <li>Registros do Horímetro</li> </ul>                                             |                                                                                                    |
|----------------------------------------------------------------------------------------|----------------------------------------------------------------------------------------------------|
| Nome Horimetro<br>MAC BC:DD:C2:6B:9A:C7<br>Descrição HDG251                            | 3.4.3 Clicando em Ligado, você pode mudar o conteúdo dos últimos registros, mudando para desligado e parado. |
| Tempo Ligado 👻                                                                         |                                                                                                    |
| Últimos registros                                                                      |                                                                                                    |
| Ligado em: 12/03/2021 13:20:10<br>Deslig. em: 12/03/2021 13:20:12<br>Tempo: 0000:00:03 |                                                                                                    |
| Ligado em: 12/03/2021 12:57:27<br>Deslig. em: 12/03/2021 12:57:38<br>Tempo: 0000:00:11 |                                                                                                    |
| Ligado em: 12/03/2021 12:57:14<br>Deslig. em: 12/03/2021 12:57:16<br>Tempo: 0000:00:02 |                                                                                                    |
| Últimos registros                                                                      |                                                                                                    |

## 3.5 Deletar e Editar Horímetros

#### 3.5.1 Deletar

3.5.1.1 Para deletar, clique no Horímetro e em seguida no ícone da *lixeira*.

#### 3.5.2 Editar

3.5.2.1 Para editar, clique no Horímetro e em seguida no ícone do *lápis*, 🕜 atualize os campos que deseja e clique em Salvar.

ĒF

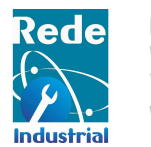

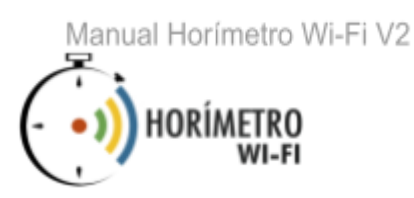

## CARACTERÍSTICAS TÉCNICAS E OPERACIONAIS

O HORÍMETRO WI-FI possibilita a integração automática do controle dos tempos de trabalhos de máquinas e processos, com sistemas ERPs, com planilhas de EXCEL, envio de *E-MAILS* e outros recursos que garantem o aumento da produtividade industrial.

Com o HORÍMETRO WI-FI, você sabe o dia e a hora que seus equipamentos funcionaram.

O Horímetro WI-FI representa o início de uma NOVA ERA na indústria brasileira! Com capacidade de até 900 milhões de registros, ele envia dados por e-mail ou FTP e se integra com qualquer software de gestão.

HORÍMETRO WI-FI ! Evoluir é sua missão e obrigação.

Se você nunca usou o horímetro WI-FI, você está perdendo tempo com registros manuais falhos e com digitações demoradas e ineficientes, o que gera problemas de KPI 's não confiáveis e tomadas de decisão equivocadas ou imprecisas. MUDE JÁ !

O Horímetro WI-FI é fácil de instalar e integrável à planilhas de EXCEL, software ERP, PCP e outros. Envia dados por e-mail, FTP e até WHATSAPP.

O Horímetro WI-FI Inclui APP-ANDROID para controle dos motivos de paradas e alertas e gestão de diversos horímetros simultâneamente.

O HORÍMETRO WI-FI é um aparelho de baixíssimo custo e muito fácil de instalar, realmente um ícone neste momento em que vivemos a 4ª revolução industrial!

Como o HORÍMETRO WI-FI envia dados por WHATSAPP, você pode receber todos os dados de produção ou de tempos de funcionamento de suas máquinas, em seu celular, regularmente, em casos de paradas de máquinas, ou em situações que você definir.

O Horímetro WI-FI pode enviar dados como o tempo de funcionamento , tempo de paradas, quantidade de pulsos por minuto de qualquer máquina fixa ou móvel.

O Horímetro WI-FI funciona em 12 volts e se integra a qualquer software de manutenção, PCP ou ERP, via FTP, transmitindo os dados no padrão TXT.

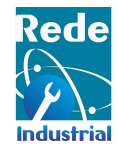

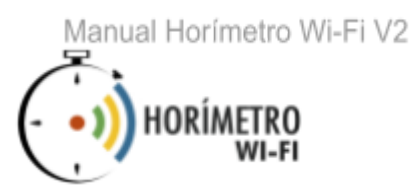

17

O Horímetro WI-FI é um equipamento com firmware customizável Ou seja, em caso de aplicações muito específicas, podemos alterar o projeto para atende-lo.

O Horímetro WI-FI possui 3 meses de garantia.

#### SUA EMPRESA AINDA CONTROLA TEMPOS MANUALMENTE ?

Características do HORÍMETRO WI-FI :

- 1. 100% automático;
- 2. Fácil de instalar em qualquer máquina fixa ou móvel;
- 3. Funciona via internet ou OFF-LINE;
- 4. Envia dados via FTP, email , WHATSAPP ;
- 5. Integrável com softwares ERP (Envia dados padrão TXT);
- 6. Exporta dados para o EXCEL;
- 7. Grava em banco de dados na web mySQL;
- 8. Controla tempos de máquina funcionando ou parada;
- 9. Garantia de 3 meses!
- 10. Funciona em 12v,24v,110/220v VDC !
- 11. Possui APP para registro dos motivos de paradas de máquinas
- 12. Possui painel WEB , na internet, para controle visual dos horímetros

#### TESTE DO HORÍMETRO WI-FI NO CHÃO DE FÁBRICA

Objetivos :

1 - Verificar a exatidão da leitura dos tempos de trabalho do horímetro wi-fi monitorando trançadeiras , durante a operação diária - ▲ ₽ ₿ ♥ ♥ ♥ ♥ ♥ ♥ ♥ ;

2 - Verificar questões de transmissão de dados via wi-fi do horímetro wi-fi na planta industrial, verificando interferências, Etc. - **OPROVODO**;

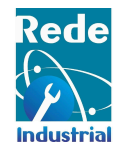

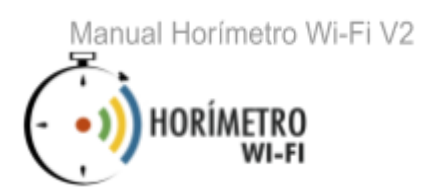

18

3 - Verificar a confiabilidade da integração automática dos dados do horímetro wi-fi, com planilhas de excel e sistema ERP, durante a operação - **A P B O V A D O** ;

5 - Verificar as necessidades e complexidades para a instalação do horímetro wi-fi, na planta industrial, visando a instalação de 100 Horímetros - **APBOVADO**;

6 - Verificar a consistência dos dados e a geração dos indicadores KPIs do horímetro wi-fi, em tempo real para utilização de dashboards - **O O O O O O O** ;

7 - Verificar a robustez, estabilidade operacional e demais comportamento do horímetro wi-fi, em ambiente industrial, em casos de surtos de corrente e carga de equipamentos indutores eletromagnéticos - 🕲 🕲 🕲 🕲 🕲 🕲 🤤 ;

8 - Verificar a aderência e adaptação dos operadores e mantenedores, quanto a instalação e MANUTENÇÃO do horímetro wi-fi no processo industrial - ⊗ ₽ ® ⊙ ♥ ⊗ ⊙ ⊙ ;

9 - Verificar questões sobre a segurança e confiabilidade dos dados e do sistema de comunicação do horímetro wi-fi - **OPROVODO**;

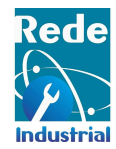

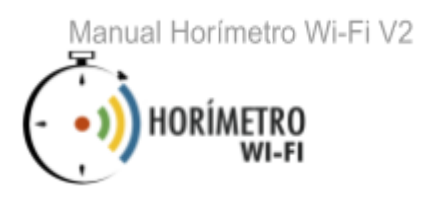

19

10 - Verificar a relação custo x benefício do uso do horímetro wi-fi, em relação à outros sistemas (manuais, mecânicos ou eletrônicos) - **OPBOVADO**;

Testes concluídos - O O O O O O para aplicação do Horímetro wi-fi em chão de fábrica.

#### Características do horímetro wi-fi !

O horímetro wi-fi monitora o tempo de uso de qualquer máquina e transmite os dados por, via internet ou pelo pareamento dos dados com qualquer telefone celular ou tablet, fornecendo os seguintes dados :

① - Tempo real de funcionamento de máquina, informando os dados acumulados, com a descrição de data, hora, minuto e segundos.

② - Tempos de paradas de máquina , informando os dados acumulados, e o período de cada parada (data, hora, minuto e segundos).

3- Quantidades de vezes que entrou em funcionamento;

4)- Quantidade de vezes de paradas.

Uso da Internet : Se houver internet, estes dados podem ser enviados por email, por FTP, por pareamento de sinal wi-fi com telefone celular e até por whatsapp.

**Integração** : Os dados também podem ser diretamente integrados à qualquer sistema ERP , dashboards e planilha de excel, visando automação de processos e geração de indicadores para tomadas de decisão.

**APP** - Inclui APP ANDROID para controle dos motivos de parada e monitoramento, pelo operador ou gestor.

PAINEL WEB - Inclui painel web para monitoramento e gestão de múltiplos horímetros.

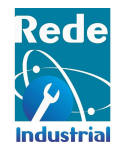

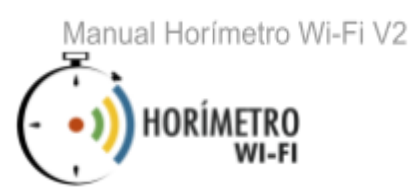

O HORÍMETRO WI-FI em ELEVADORES, reduz o custo com manutenção preventiva, pois dispara automaticamente, via email, whatsapp ou gravando diretamente em sistemas ERPs a data da próxima manutenção, conforme o tempo de uso real do equipamento.

Em locais que não possuam rede wi-fi, o horímetro funciona de forma totalmente autônoma sem a necessidade de conexão ou com transmissão GPRS.

Seu funcionamento também pode ser 100% OFF-LINE, e não há risco de perda de dados caso não haja uma conexão, pois o Horímetro wi-fi possui memória interna própria para até 900 milhões de pulsos .

O Horímetro WI-FI monitora e transmite, via WI-FI o funcionamento de máquinas, veículos ou processos, e é dotado de DATALOGGER interno de relógio de tempo real, bateria interna com grande capacidade de memória.

Grava até 900 Milhões de registros, com resolução de até 300 milissegundos e permite a integração com sistemas ERP e Excel. O equipamento é Robusto, 12 Volts e desenvolvido para resistir ambientes hostis em indústrias, mineradoras, etc.

#### **FICHA TÉCNICA:**

Tipo .....: Horímetro inteligente - WIFI Mostrador: Não tem. Os Dados São lidos através de telefone celular/ Microcomputador via WI-FI Leitura e comandos: firmware embarcado endereço 194.168.4.1, APP, WEB Sinal entrada: CONTATO SECO - Relé Normalmente Aberto (NA) Resolução: HHH:MM:SS

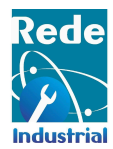

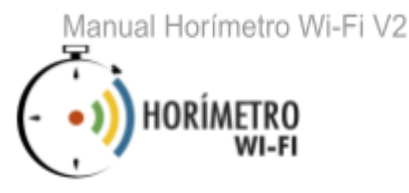

21

Escala totalização: Equipamento preparado para exportar arquivo LOG.txt para Planilha tipo excel - Sem Totalização Alimentação: 5V/12V/24v - 110/220 Vac - 1 Ampere (NÃO ACOMPANHA FONTE) Reset : Através de botão externo ou no firmware Altura...... 35mm Largura..... 58mm Profundidade...... 63mm Material..... Plástico Cor..... Branco Peso..... 200g gramas Construção interna ..... Placa Eletrônica / Microchip Montagem : ..... Gabinete injetado sob alta pressão de injeção Acabamento..... fosco Sistema de fixação..... travas externas; Proteção IP..... 65 Fonte.....colmeia Memória......64GB **RESOLUÇÃO** : HHH:MM:SS

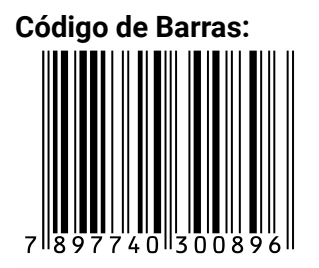

Contatos <u>sac@redeindustrial.com.br</u> +55 51 980657000 +55 11 4062-0139

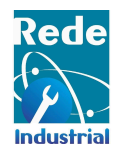

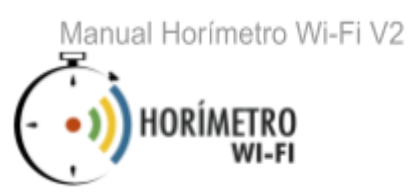

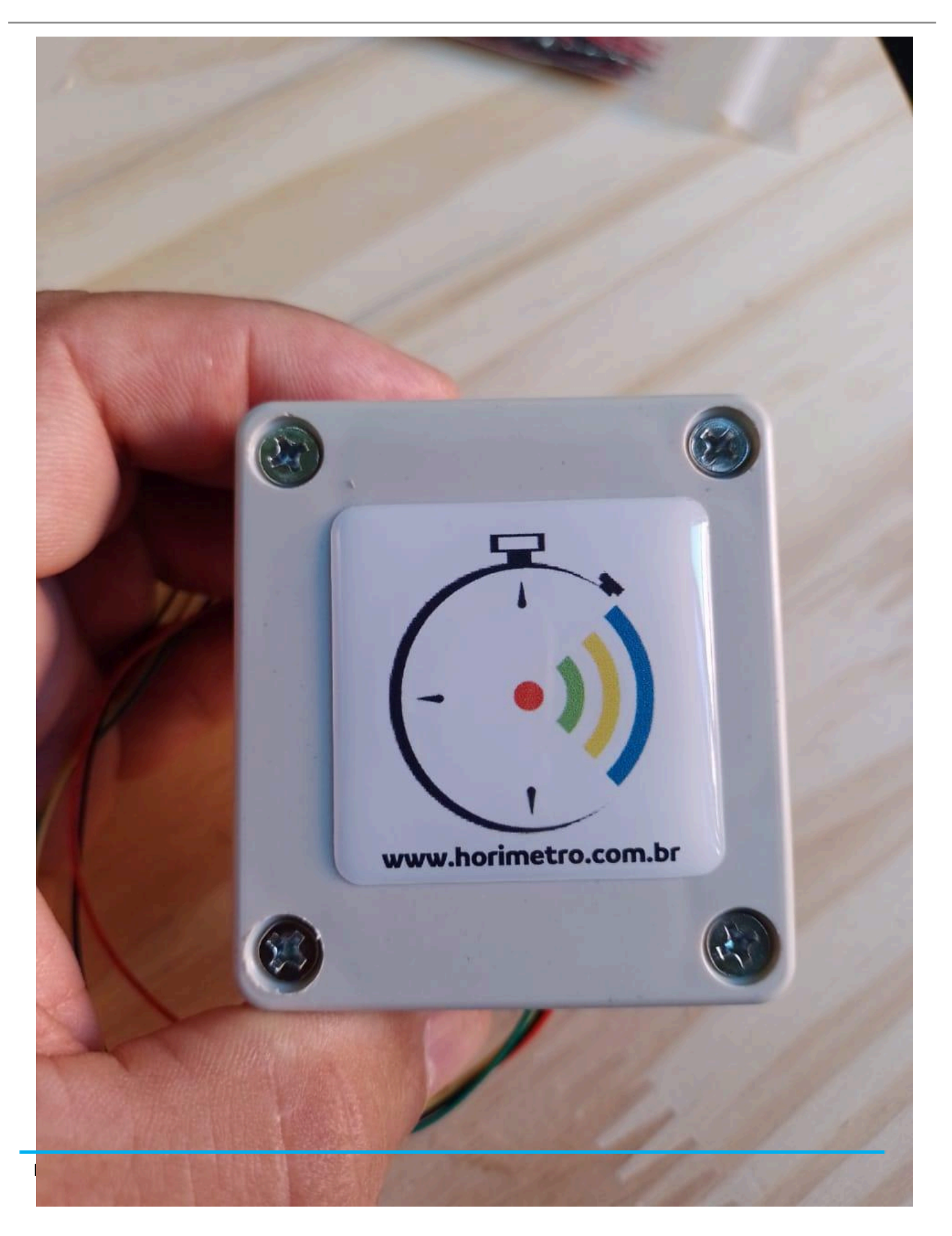